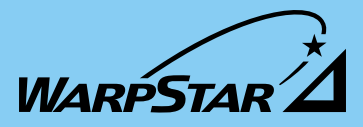

Aterm WB7000H2

**Aterm**® WB7000H71+bzlantyh2**(11**b<del>7-</del>K917)

PA-WB7000/BC2

2003年7月

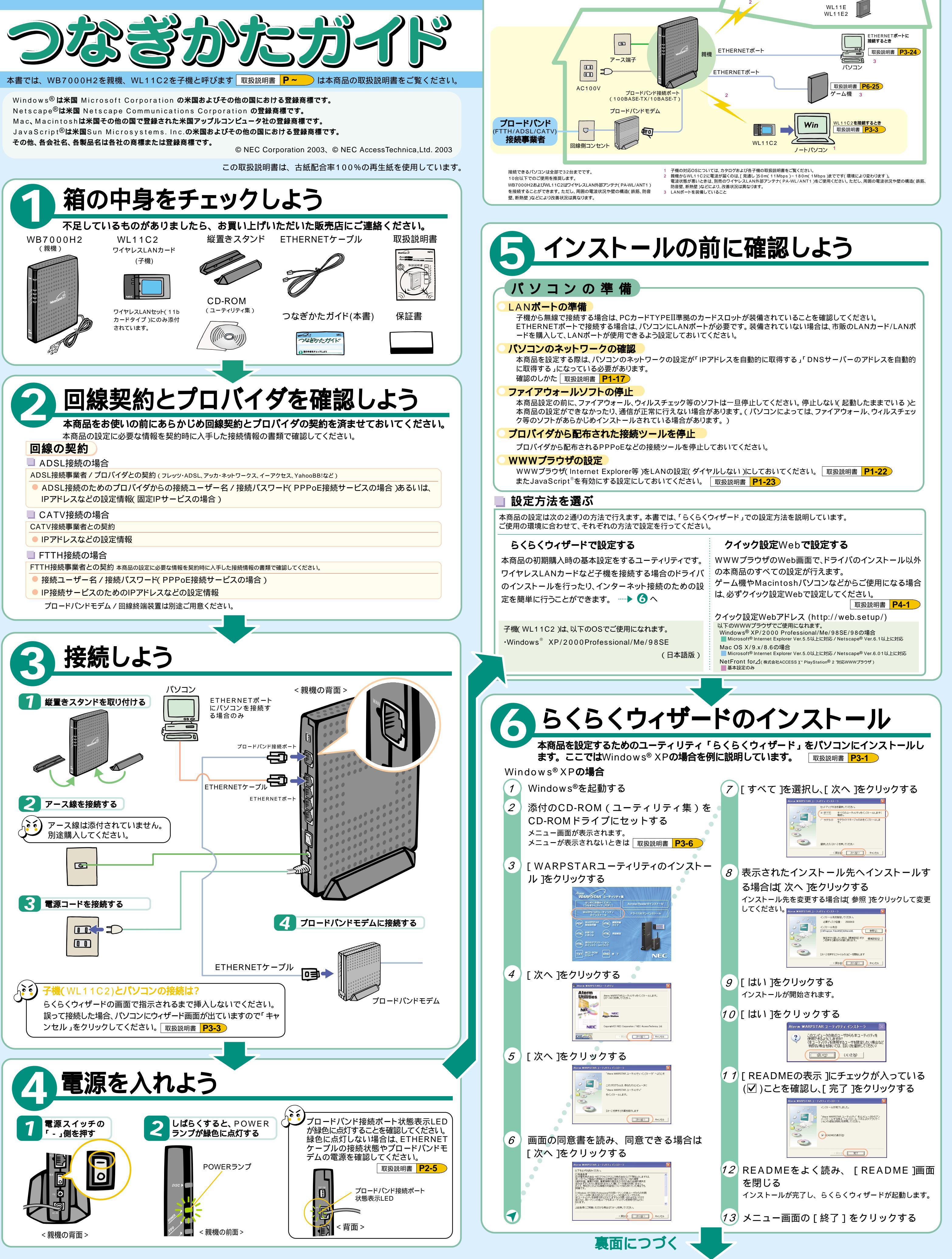

NEC ぎかたいろいろ 子機を増設するとき 取扱説明書 P6-33 ND-23194(J)-00 お買い上げいただいた本商品には、全部でこれだけつなぐことができます。 WL11U/ WL11U(W) この「つなぎかたガイド」では 部分の接続方法について説明してい ます。その他の接続方法については取扱説明書をご覧ください。 WL54AG/ PA-WB7000/B2 無線LAN WL11CB/ WL11CA/ WL11C/ 内蔵パソコン WL11C2

ノートパソコン

# らくらくウィザードで設定する <sup>3</sup> ここではWindows<sup>®</sup> XPのパソコンに子機(WL11C2)を接続してご使用になる場合を例に説明しています。 親機のETHERNETポートや他のOSに接続する場合などは取扱説明書をご覧ください。

ETHERNETポートの場合 取扱説明書 P3-24

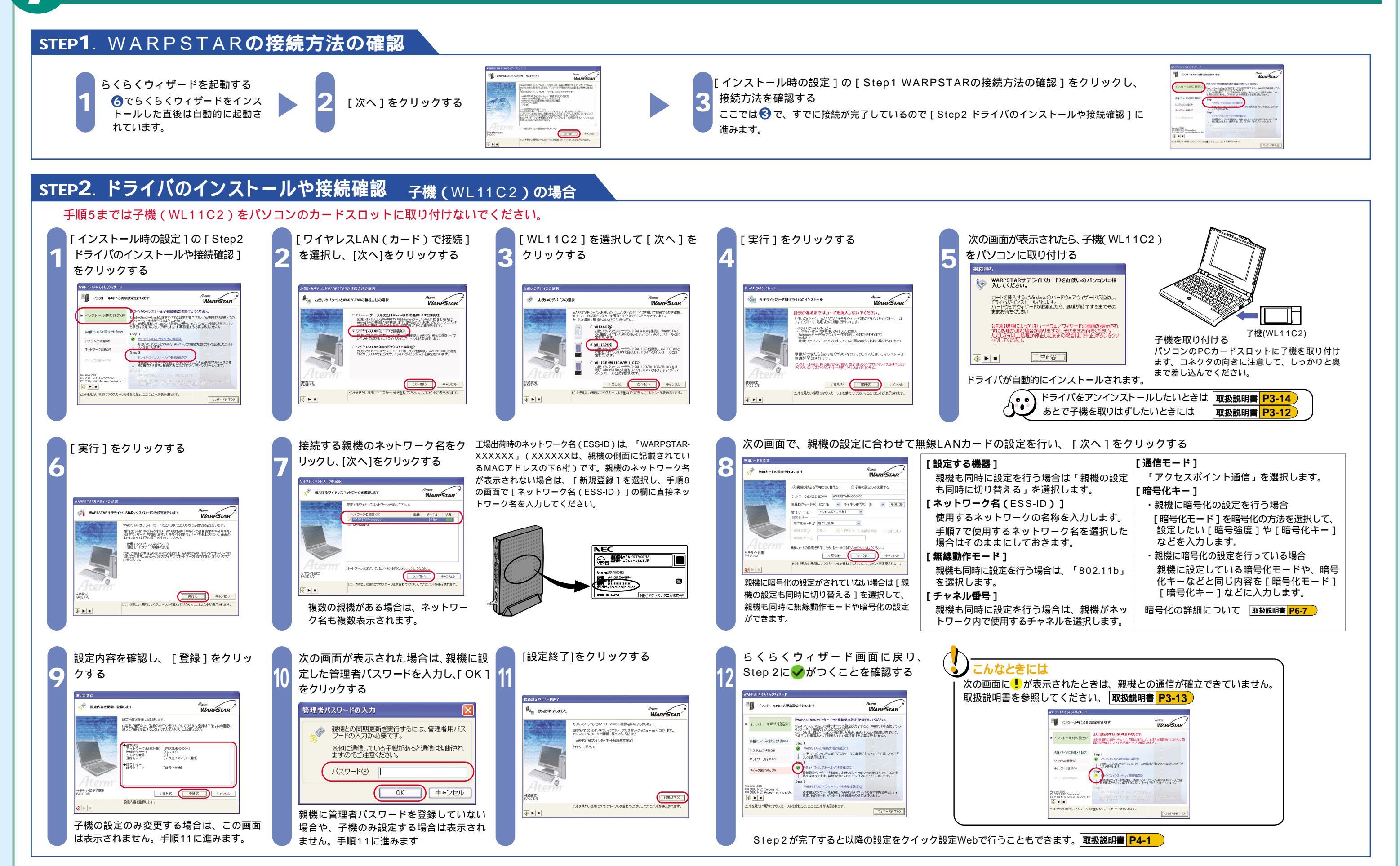

## step3. WARPSTARのインターネット接続基本設定

ここでは、ADSL回線に接続する場合を説明しています。他のブロードバンド回線に接続する場合は下記の表を参照してください。
取扱説明書
P3-17

| 接続事業者(例)         NTT東日本/西日本 Bフレッツ         東京電力 TEPCOひかり         ケイ・オブティコム eoホームファイバー         有線プロードネットワークス(IP接続で接続する事業者)         NTT東日本/西日本 フレッツ・ADSL 1         イー・アクセス/アッカ・ネットワークス/         その他のADSL事業者2         Yahoo! BB         CATV接続の場合         1       ルータタイプのADSLモデムを利用する場合は無線HUBモードのご使用をお勧めしま         2       プロパイダまたはADSL事業者によっては、ADSLモデムがPPPoEブリッジタイプ書な場合があります。PPPoEブリッジでご使用の場合は、PPPoEモードを選択してくだ         3       ADSLモデムのルータ機能を利用する場合は無線HUBモードのご使用をお勧めしま | 親機の動作モード     PPPoEモード     Dーカルルータモード     ローカルルータモード     ローカルルーター     ローカルルーター     ローカルルーター     ローカルルーター     ローカルルーター     ローカルルーター     ローカルルーター     ローカルルーター     ローカルルーター     ローカルルーター     ローカルルーター     ローカルルーター     ローカルルーター     ローカルルーター     ローカルルーター     ローカルルーター     ローカルルーター     ローカルルーター     ローカルルーター     ローカルルーター     ローカルルーター     ローカルルーター     ローカルルーター     ローカルーター     ローカルーター     ローカー     ローカルーター     ローカルーター     ローカルーター     ローカー     ローカー     ローカー     ローカー     ローカー     ローカー     ローカー     ロー     ローカー     ローカー     ロー | 設定」の[Step3<br>ウターネット接続<br>すする                                                                                                    | <ul> <li>し、[次へ]</li> <li>セキュリティの設定を入力する</li> <li>1.[管理者用パスワード]にパスワードを入力します。<br/>パスワードには任意の半角英数字64文字まで入力できます。</li> <li>管理者用パスワードは、あとで親機を設定する際に必要となりますので控えておいてください。</li> <li>管理者用パスワード控え:</li> <li>管理者用パスワード控え:</li> <li>2.[装置名](親機の名称)を変更したい場合は入力します。通常は、お買い上げ時の設定のままでかまいません。</li> </ul>                                                                                                    | <text><text><complex-block></complex-block></text></text> |
|----------------------------------------------------------------------------------------------------|----------------------------------------------------------------------------------------------------|----------------------------------------------------------------------------------------------------|----------------------------------------------------------------------------------------------------|-----------------------------------------------------------|
| <text><text><text><text><text><text><text><text></text></text></text></text></text></text></text></text>                                                                                                    | 次 A j を ク リ x                                                                                                    | 表示される画面にあわせて、インターネット接続に必<br>PPPoEモードの場合<br>「利用するプロバイダの情報を入力します」画面が<br>表示されます。 「使きなしてきないないます」でのできたができます。 「「接続先名 Iにプロバイダの名称など接続先としてわかる<br>名称を入力します。好きな名称でかまいません。 2 接続事業者 / プロバイダからの情報に従って「ログインID」<br>(接続ユーザー名 X 例:XXXXX@biglobe.ne.jpなど)と<br>「パスワード」を入力します。[プライマリDNS ][ セカン<br>ダリDNS 陸プロバイダなどから指定されている場合は、<br>半角英数字で入力します。 | 要な情報を入力し、[次へ]をクリックする                                                                                                    |                                                           |
| <text><text><complex-block><complex-block></complex-block></complex-block></text></text>                                                                                                    |                                                                                                    | レルータモード接続の場合<br>気示されるので[ OK ]をクリッ<br>N側IPアドレスの欄にIPアド<br>たされていることを確認して、<br>jをクリックする                                                                                                    | Image: Solution of the solution of the soluti | 面の<br>る<br>らくらくウィザードを終了するときは、<br>[ウィザード終了]をクリックする         |

1 WWWブラウザ (Internet Explorer等)のアプリケーションを起動する

2 外部のホームページを開く 例)ホームページAtermStation: http://121ware.com/aterm/

インターネットに接続できないときは 取扱説明書 P7-10 CD-ROM お困りのときは

暗号化などのセキュリティの設定をすることをおすすめします。詳しくは取 扱説明書を参照してください。取扱説明書 P6-2

お困りのときは 本商品取扱説明書[お困りのときには]や添付CD-ROMの電子マニュアル[お困りのときには]を参照してください。本商品の機能や取り扱い方法などのお問い合わせ先については取扱説明書を参照してください。 取扱説明書 P8-7

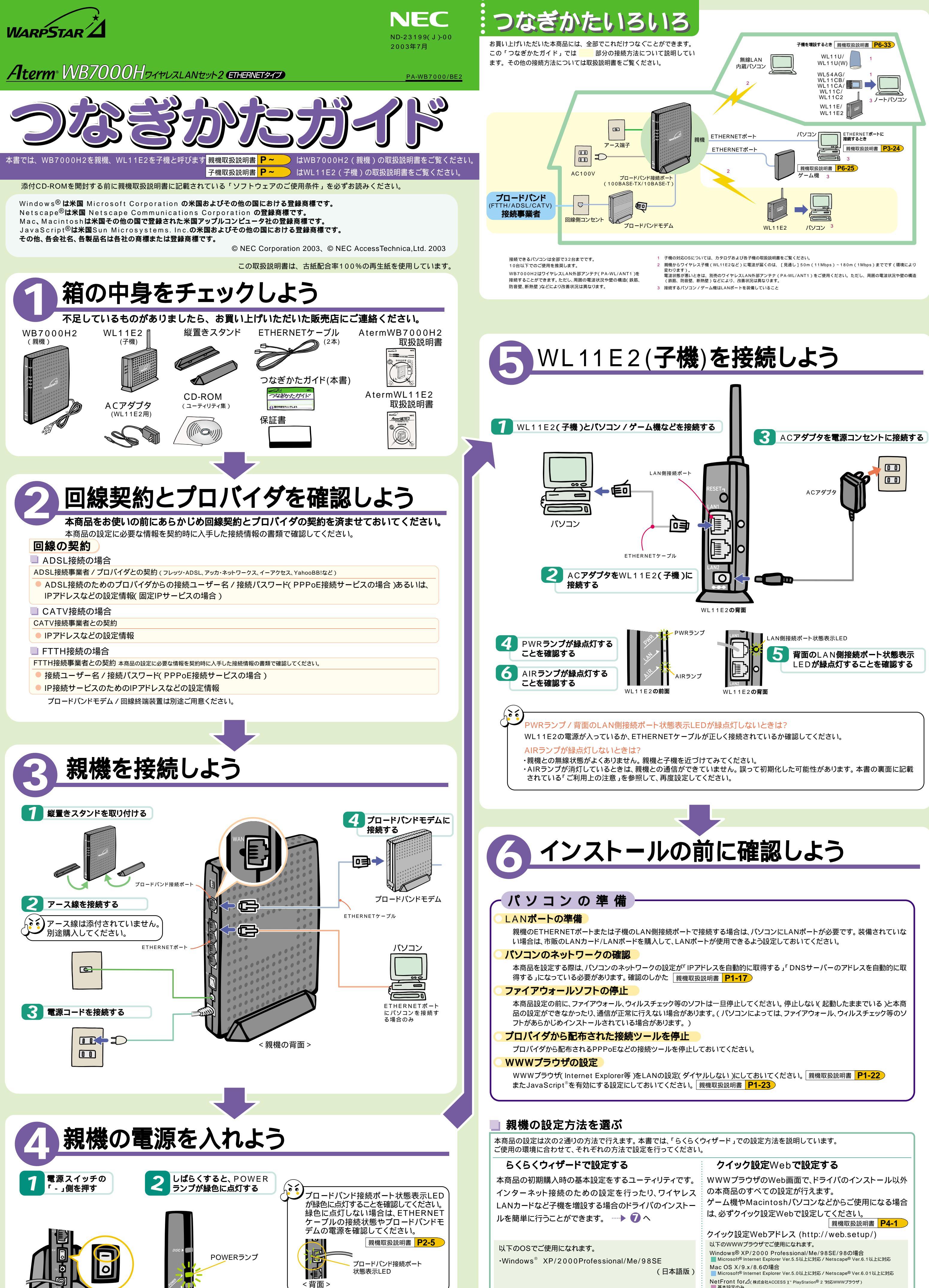

NetFront for (株式会社ACCESS (\* PlayStation<sup>®</sup> 2 対応WWWプラウザ) 基本設定のみ

< 親機の前面 >

< 親機の背面 >

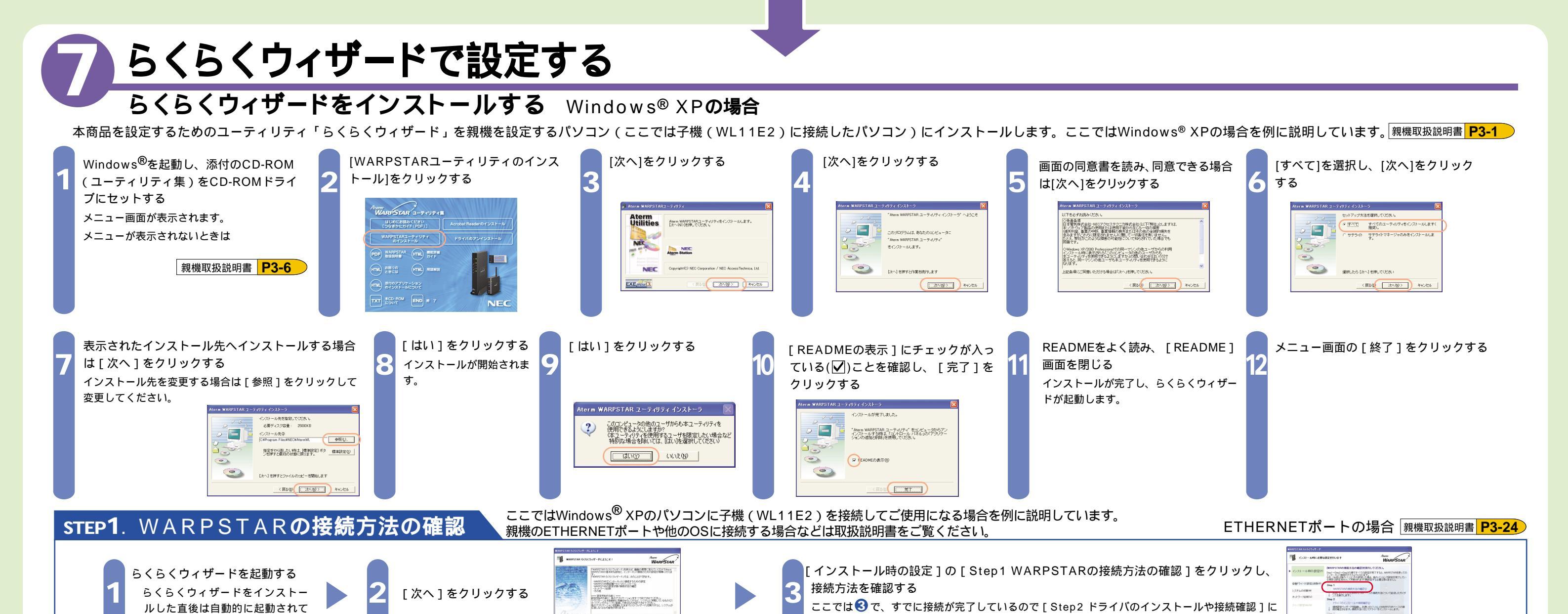

### step2. ドライバのインストールや接続確認 子機(WL11E2)の場合

います。

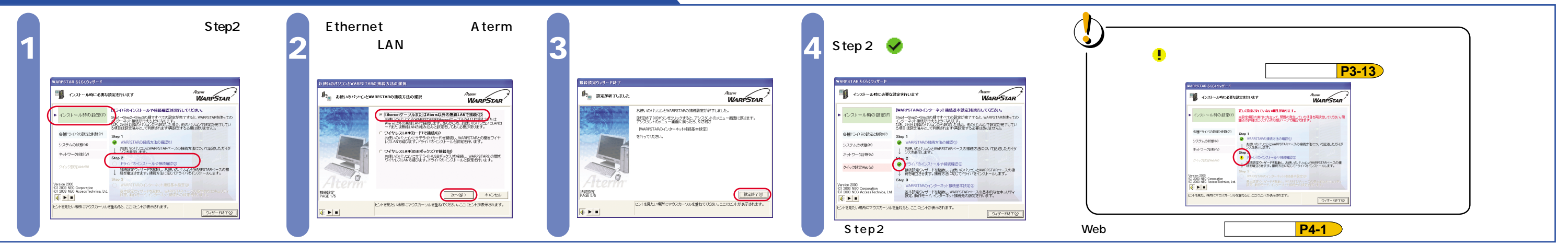

進みます。

### **STEP3**. WARPSTARのインターネット接続基本設定 ここでは、ADSL回線に接続する場合を説明しています。他のブロードバンド回線に接続する場合は下記の表を参照してください。親機取扱説明書 P3-17 接続事業者(例) 親機の動作モード セキュリティの設定を入力し、[次へ] セキュリティの設定を入力する 利用している接続回線を選択し、[次へ] [インストール時の設定]の[Step3] 3 2 をクリックする NTT東日本 / 西日本 Bフレッツ WARPSTARのインターネット接続 1.[管理者用パスワード]にパスワードを入力します。 をクリックする パスワードには任意の半角英数字64文字まで入 東京電力 TEPCOひかり PPPoEモード 基本設定]をクリックする 接続回線の運訳 FTTHの場合 力できます。 ケイ・オプティコム eoホームファイバー () お絵回線の資料 WARPSTARペースのセキュリティ設定を行います 管理者用パスワードは、あとで親機を設定する際に必要と 使いのインターネット接続回線を選択してください。 こでの選択に合わせ、WARPSTARの動作モードを設定します。 有線ブロードネットワークス (IP接続で接続する事業者の場合) ローカルルータモード - インストール時に必要な設定を行います WARPSTAR お使いのWARPSTARペースへの顔三着による不意のアクセス怒み止するための キュリティに関する設定を行います。 なりますので控えておいてください。 (ADSL接続(A)) ADSL接続きご利用の方はこれを選択してください。 ABのインターネット接続基本語定 管理者用パスワード(圏) 🌔 インストール時の設定(F) NTT東日本/西日本 フレッツ・ADSL 1 PPPoFT-K Shp1→Shp2→Shp3の時ですべての設定が完了すると、WARPS1ANでは2つ クラーネット構成が行えると対応なります。 られ、2台目に知らいとつたが発見した場合、他のいたロング設定が完了して 、週目は経営活みれ、でお助されます。再設定すると要求の引きせんか。 WARPSTARペースは、第三組によった 理想パスワードを入力してはいめてアクセスできるようになっています。パスワ ードに使用できるのは半角気紛子・アンダースコア・ハイブンのみです。名前や 生年月日など、他人かい動揺されやすい準期はお見るください。 管理者用パスワード控え: ○ CATV接続(Q) 各ケーブルTV会社が提供するCATVインターネット接続をご利用の方はこれ を案択してだされ、 各種作うイバの設定と削除の ローカルルータモード FTTH・光ファイバ接続(E) 光ファイバ接続をご利用の方はこれを選択してください。 イー・アクセス / アッカ・ネットワークス / Step 1 ADSL接続の場合 装置名(图) または無線HUBモード<sup>3</sup> システムの状態(M) お使いのパリコンとWARPSTARペースキッサイレンLANで後後ます。Amil.LK用 SWARPSTARペースの名称です。サラライトUSBポックス/カードはこの名称 を使ってペース区別します。通常は初期後のままご利用しただけます。 その他のADSL事業者 2 お使いのパリコンとWAI <sup>・</sup> LAN接続(L) 社内LANなどに接続する方はこれを選択してください。 ネットワーク診断(い) 装置名はサテライトマネージャのアクセスボイント名類に表示されます。装置名 参変更した場合、ペースを再起動することでアクセスボイント名類に変更後の名 特が表示されるようになります。 Yahoo! BB ローカルルータモード ウイック設定Web(W) く夏る(ジンン・スペリンン・キャンセル ビントを見たい場所にマウスカーソルを重ねてくださ、もこコンビントが表示されます。 接続設定ウィザードを記録し、お使いのパリコンとWARF 続き端立させます。接続方用コロンてドライバをインスト 基本設定 (次へゆう) キャンセル 基本設定 CATV接続の場合 CATV接続の場合 ローカルルータモード fersion 2000 C) 2003 NEC Corporation 2.[装置名](親機の名称)を変更したい場合は入力 ビントを見たい場所にマウスカーソルを重ねて 着本紙面リイサードを起めし、WARPOTARAT 時間、前位モード、インターネット構築性の設計 <u>(\*</u> ) | |

を見たい場所にマウスカーソルを重ねると、ここにヒントが表示されます。

....

します。通常は、お買い上げ時の設定のままでかま いません。

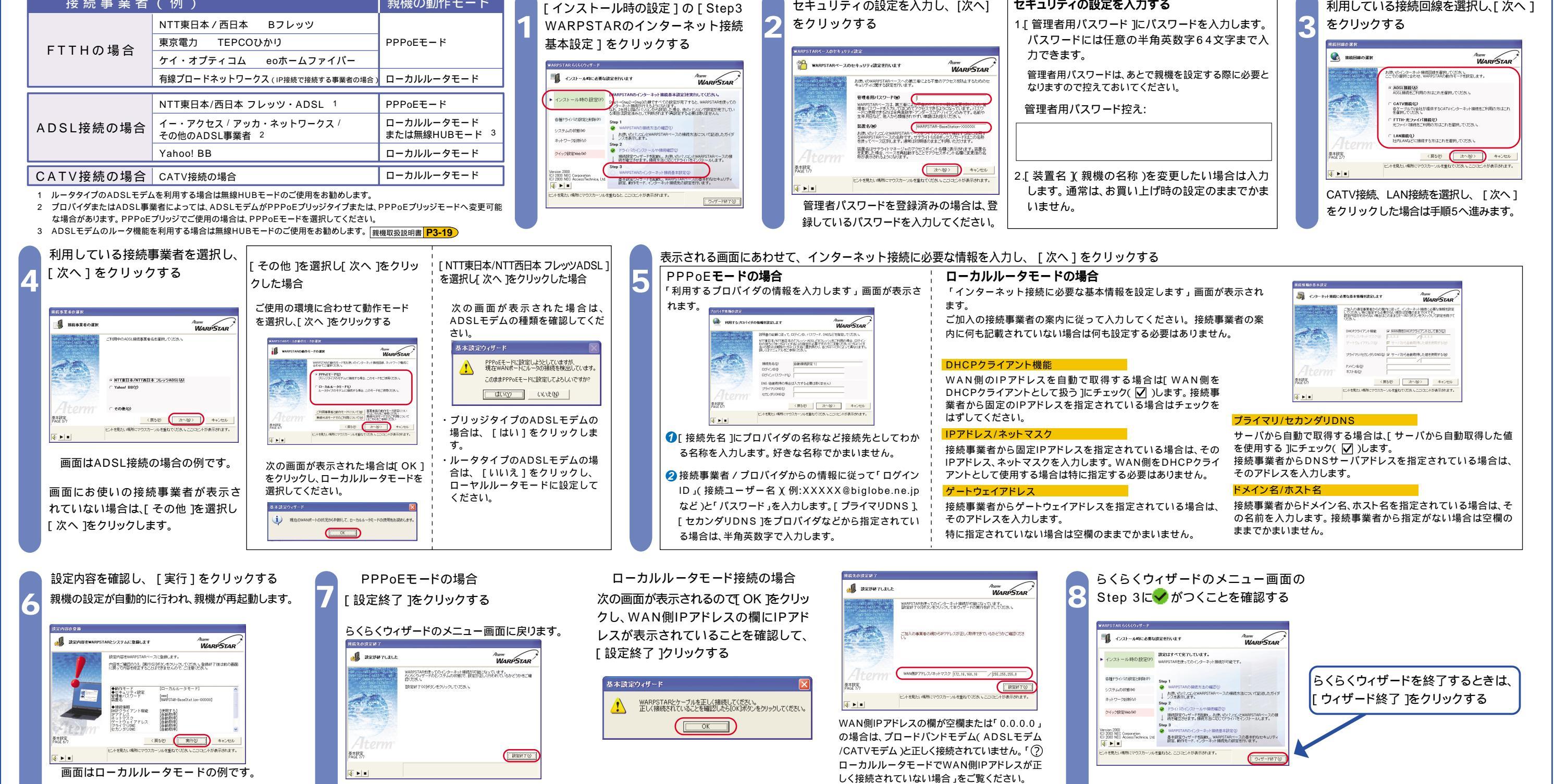

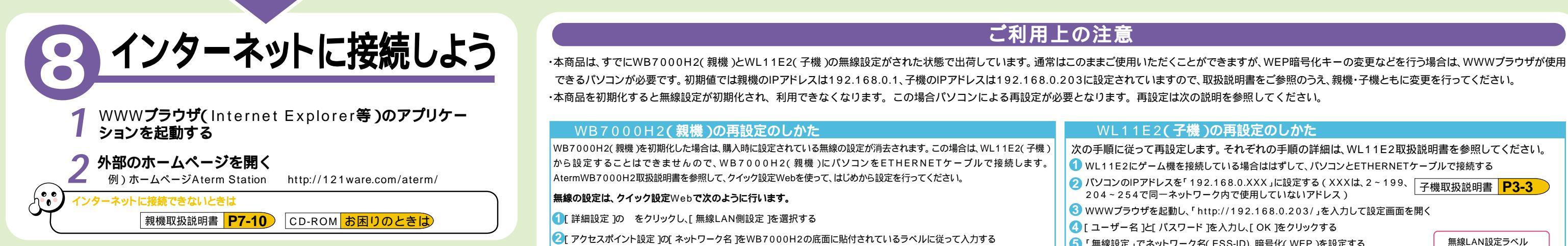

### お困りのときは

取扱説明書[お困りのときには]や添付CD-ROMに収録さ れた電子マニュアル[お困りのときには]を参照してください。 本商品の機能や取り扱い方法などのお問い合わせ先につい ては取扱説明書を参照してください。

暗号化:「暗号化する」をチェックする 無線LAN設定ラベル ESSID (無線ネットワーク名) WB7000-XXXXXX 64bitWEP (無線暗号化キー) \*\*\*\*\*\*\*\*\* 暗号強度:「標準(64bit)」を選択する 指定方法:「16進(10桁)」を選択する 使用する暗号化キー:1番を選択する

取扱説明書 P3-23

暗号化キー:1番にWB7000H2の底面に貼付されているラベルに記載されているWEP(無線暗号化キー)の英数 字を入力する

3[ 暗号化(WEP ) ]を設定する

### できるパソコンが必要です。初期値では親機のIPアドレスは192.168.0.1、子機のIPアドレスは192.168.0.203に設定されていますので、取扱説明書をご参照のうえ、親機・子機ともに変更を行ってください。

ご利用上の注意

# ・本商品を初期化すると無線設定が初期化され、利用できなくなります。この場合パソコンによる再設定が必要となります。再設定は次の説明を参照してください。

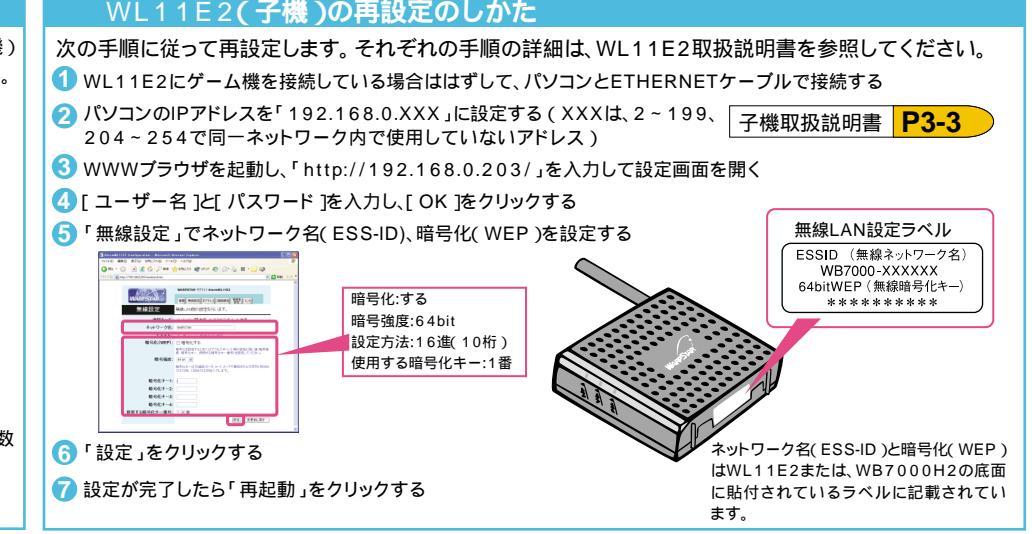

親機取扱説明書 **P8-7**